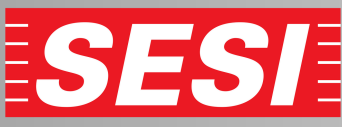

Inscrição na academia - Cliente sem cadastro Meu SESI 🧃 🕬 SESI

1 - acesse nosso site riopreto.sesisp.org.br e click em "INSCRIÇÕES"

HOME A UNIDADE - PARA VOCÊ - PARA INDÚSTRIA - EDUCAÇÃO - AGENDA INSCRIÇÕES UNIDADES LICITAÇÕES INEU SESI 7 2 - Localiza o local "CAT São José do Rio Preto" click em "Atividades Física e Lazer" > "Academia" > "Musculação e Ginasticas Coletivas" CAT RIO PRETO Ŧ Todos --Escolha uma Categoria--Pesquisar atividade Atividade Física e Lazer Academia 3 - Click em 4 - Faça seu cadastro 5 - Preencha seus dados pessoais e clickando em "CADASTRE-SE" "Inscreva-se" avance até finalizar Atividade Física e Lazer 🔊 meuSESI Login PLANO MUSCULAÇÃO **GINÁSTICA COLETIVA** 0 0 0 8 E-mail / CPF DADOS PESSOAIS Vagas 27 Vagas disponíveis iro 🧿 Não 🔿 Sim qual o número do seu CPF digite o nu 0 Beneficiário: R\$ Senha u nome completo nome \* Não Beneficiário: R\$ , sexo selecione \* v e estado civil selecione \* 0

 Segunda das 06:00 às 21:00, Quarta das 06:00 às 21:00, Quinta das 06:00 às 21:00, Quinta das 06:00 às 21:00, Sexta das 06:00 às 21:00
Sébado das 08:00 às 12:00
SESI - São José do Rio Preto Te: (17) 3221-8600 e-mail: riopreto@sesisp.org.br
Não tom Usuário ? CADASTRE-SE
Não tom Usuário ? CADASTRE-SE

 6 - Ao abrir a pagina de inscrição da academia
"Dados Pessoais" a pagina irá auto completar seus dados e deve conferir e avançar as duas etapas

## 7 - Pagamento - Escolha opção Boleto e click em Concluir

|                                                    |          |                        |                                  |  | Dis campos mancados com * são de preenchimento cârligatário. |      |                       |                                                |                        |                    |                    |                             |  |
|----------------------------------------------------|----------|------------------------|----------------------------------|--|--------------------------------------------------------------|------|-----------------------|------------------------------------------------|------------------------|--------------------|--------------------|-----------------------------|--|
| s marcados com " são de preenchimento obrigatório. |          |                        |                                  |  |                                                              |      |                       |                                                | Triscrever meu filho   |                    |                    |                             |  |
|                                                    | Endereço | dereço                 |                                  |  |                                                              |      | Número                | mero CPF Passaporte operas estangono           |                        | speixea            | Data de Nascimento |                             |  |
| Rua Cacilda Munhoz Martin                          |          |                        |                                  |  |                                                              | 513  | _                     | Name Canadata inc. dominator                   | Approximation          |                    | Circle 1969        |                             |  |
| ento                                               |          | Bairro                 | Jairro                           |  | Cidade                                                       |      |                       | Estado                                         | Francis Roberto Vieira | to Vieira          |                    | Como você quer ser chamado  |  |
| emento J.                                          |          | Jardim Santa Antonieta |                                  |  | Manilia                                                      |      |                       | SP                                             | Sexo                   | Estado Civil       |                    |                             |  |
|                                                    |          |                        | E-mail (confirmação)             |  |                                                              | DDD' | Celular               |                                                | Masculino              | Não Declarada      |                    |                             |  |
| soad@gmail.com francisoad@gmail.com 14             |          |                        |                                  |  | 99117-6828                                                   |      | NECESSIDADES ESPECIAI |                                                |                        |                    |                    |                             |  |
|                                                    |          |                        |                                  |  |                                                              |      |                       |                                                | Necessidade            | Derivação          |                    |                             |  |
| GADOR                                              |          |                        |                                  |  |                                                              |      |                       |                                                | Não Declarada          | * Não declarada    |                    |                             |  |
| e CNPJ Empresa                                     |          |                        |                                  |  |                                                              |      |                       | RESPONSÁVEL LEGAL<br>(OBRIGATÓRIO PARA MENORES | DE 18 ANOS)            |                    |                    |                             |  |
| .133/0008-72                                       |          |                        | SESI SERVICO SOCIAL DA INDUSTRIA |  |                                                              |      |                       | Nome do responsável con straisgic              | CPF do Responsável     |                    | Data de Nascimento |                             |  |
|                                                    |          |                        |                                  |  |                                                              |      |                       |                                                | Nome do responsável    | CPF do Responsável |                    | Data Nascimento Responsável |  |

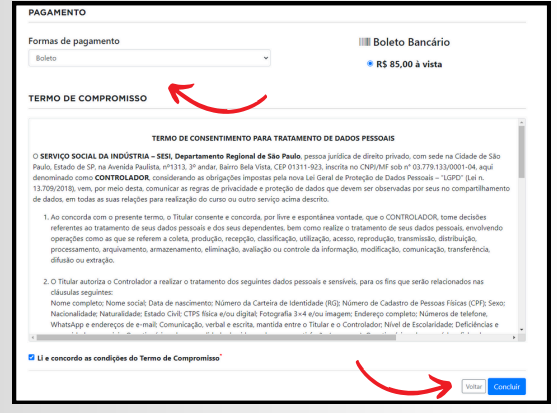

ATENÇÃO: Após esse processo, comparecer pessoalmente na unidade para assinar os documentos e garantir a vaga, em um prazo de até 2 dias.